# Process of Getting Raster Data from NHD Plus for Ben Labay

# Step 1

- Go to NHD Plus website and download data.
- http://www.horizon-systems.com/nhdplus/
- Next go to NHD Plus Data tab

## NHD Plus Data

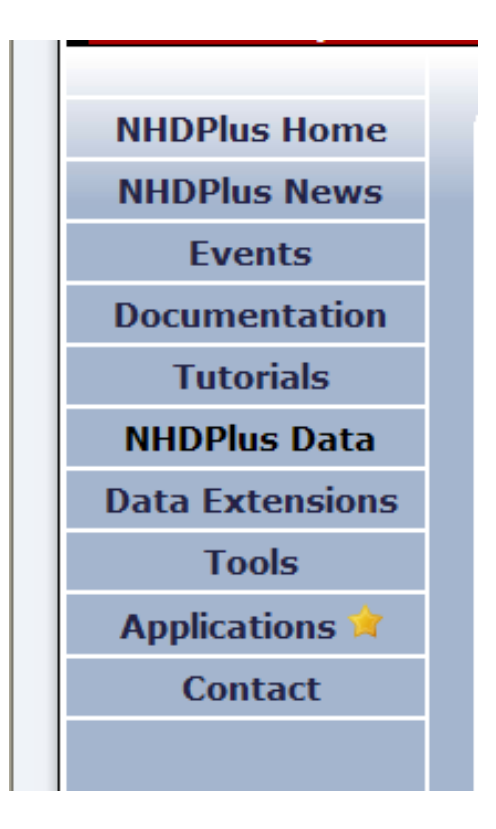

- Download data from website for Regions 11, 12, and 13 in zip files and extract files.
- <u>http://www.horizon-</u>
   <u>systems.com/nhdplus/data.php</u>

#### **Downloading Shapefiles and DBF**

| File Description                                                      | File Name (.zip***)               | Format               |
|-----------------------------------------------------------------------|-----------------------------------|----------------------|
| Region 12 , Version 01_02, Catchment Grid                             | NHDPlus12V01_02_Catgrid           | ESRI Grid*           |
| Region 12, Version 01_02, Catchment Shapefile                         | NHDPlus12V01_02_Catshape          | Shapefile**          |
| Region 12, Version 01_02, Catchment Flowline<br>Attributes            | NHDPlus12V01_02_Cat_Flowline_Attr | DBF****              |
| Region 12, Version 01_01, Elevation Unit a                            | NHDPlus12V01_01_Elev_Unit_a       | ESRI Grid            |
| Region 12, Version 01_01, Elevation Unit b                            | NHDPlus12V01_01_Elev_Unit_b       | ESRI Grid            |
| Region 12, Version 01_01, Elevation Unit c                            | NHDPlus12V01_01_Elev_Unit_c       | ESRI Grid            |
| Region 12, Version 01_01, Elevation Unit d                            | NHDPlus12V01_01_Elev_Unit_d       | ESRI Grid            |
| Region 12, Version 01_01, Elevation Unit e                            | NHDPlus12V01_01_Elev_Unit_e       | ESRI Grid            |
| Region 12, Version 01_01, Elevation Unit f                            | NHDPlus12V01_01_Elev_Unit_f       | ESRI Grid            |
| Region 12, Version 01_01, Flow Accumulation and Flow Direction Unit a | NHDPlus12V01_01_FAC_FDR_Unit_a    | ESRI Grid            |
| Region 12, Version 01_01, Flow Accumulation and Flow Direction Unit b | NHDPlus12V01_01_FAC_FDR_Unit_b    | ESRI Grid            |
| Region 12, Version 01_01, Flow Accumulation and Flow Direction Unit c | NHDPlus12V01_01_FAC_FDR_Unit_c    | ESRI Grid            |
| Region 12, Version 01_01, Flow Accumulation and Flow Direction Unit d | NHDPlus12V01_01_FAC_FDR_Unit_d    | ESRI Grid            |
| Region 12, Version 01_01, Flow Accumulation and Flow Direction Unit e | NHDPlus12V01_01_FAC_FDR_Unit_e    | ESRI Grid            |
| Region 12, Version 01_01, Flow Accumulation and Flow Direction Unit f | NHDPlus12V01_01_FAC_FDR_Unit_f    | ESRI Grid            |
| Region 12, Version 01_01, National Hydrography<br>Dataset             | NHDPlus12V01_02_NHD               | Shapefile and<br>DBF |
| Region 12, Version 01_01, QAQC & Sinks Spreadsheet                    | NHDPlus12V01_01_QAQC_Sinks        | Excel<br>Spreadsheet |
| Region 12, Version 01_01, Stream Gage Event                           | NHDPlus12V01_01_StreamGageEvent   | DBF                  |

# Arc Map

Next bring shape files and dbf into Arc
 Map and join the files based on the Com
 ID.

## Arc Map with

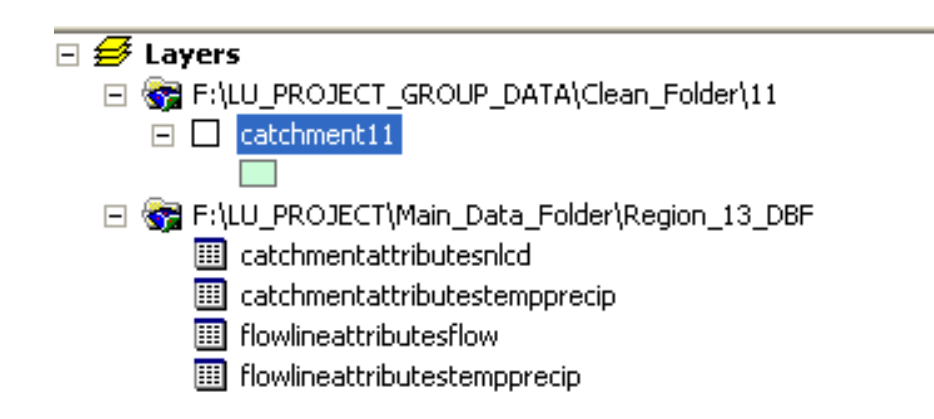

## Joining tables with Shape files based on Com ID

| Join lets you append additional data to this layer's attribute table so you can, for example, symbolize the layer's features using this data.                                               |  |  |
|----------------------------------------------------------------------------------------------------|--|--|
| What do you want to join to this layer?                                                                                                    |  |  |
| Join attributes from a table                                                                                                    |  |  |
| 1. Choose the field in this layer that the join will be based on:                                                                                                    |  |  |
| COMID                                                                                                    |  |  |
| 2. Choose the table to join to this layer, or load the table from disk:                                                                                                    |  |  |
| 🖾 catchmentattributesnIcd                                                                                                    |  |  |
| Show the attribute tables of layers in this list                                                                                                    |  |  |
| 3. Choose the field in the table to base the join on:                                                                                                    |  |  |
| COMID                                                                                                    |  |  |
| Join Options                                                                                                    |  |  |
| <ul> <li>Keep all records</li> </ul>                                                                                                    |  |  |
| All records in the target table are shown in the resulting table.<br>Unmatched records will contain null values for all fields being<br>appended into the target table from the join table. |  |  |
| C Keep only matching records                                                                                                    |  |  |
| If a record in the target table doesn't have a match in the join table, that record is removed from the resulting target table.                                                             |  |  |
|                                                                                                    |  |  |
| About Joining Data OK Cancel                                                                                                    |  |  |